## 聚合平台登录

在浏览器中打开 http://服务器IP:60000/,登录到聚合平台。缺省登录设备的用户名是:admin, 密码 是:admin。

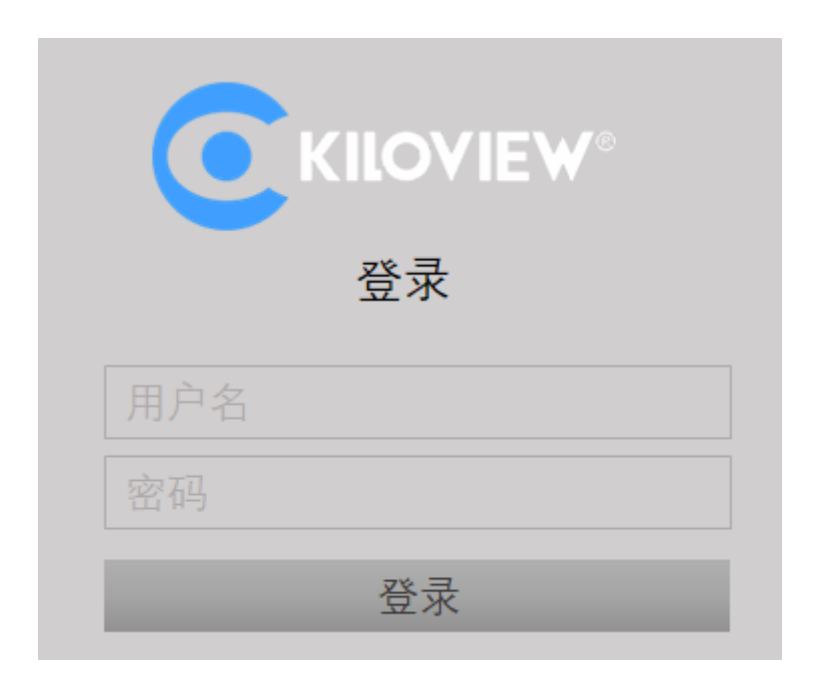

注意:

为保证信息安全,建议您初次登录后、立即修改密码!

聚合服务器端口为部署时配置的端口,当前平台默认使用端口60000。

## 设备连接到平台

#### 第一步:平台添加设备,并生成授权码

在聚合平台点击"设备管理"-"添加设备",填写对应参数,并生成授权码保存配置。

|           | Kilolink Bonding Platform |  |      |            |  |  |          | Admin 👻    |      |
|-----------|---------------------------|--|------|------------|--|--|----------|------------|------|
| ④ 在线设备    | 设备管理                      |  |      |            |  |  |          |            | い 刷新 |
| 99 沿条管理   | + <b>海加設新</b> 我是那种        |  |      |            |  |  |          |            |      |
| UD COMENT | ■ 状态 🗢                    |  |      | P2         |  |  |          |            |      |
| 2。用户列表    | ■ 在线                      |  |      |            |  |  | 305.75MB | J 549.47MB |      |
|           | ■ 商銭                      |  | *序列号 | 202005284  |  |  |          |            |      |
|           | ■ 商线                      |  | *名称  | P2         |  |  |          |            |      |
|           | ■ 离线                      |  | *授权码 |            |  |  |          |            |      |
|           | ■ 离线                      |  | 所属用户 | Admin      |  |  |          |            |      |
|           | ■ 商线                      |  |      | 私密 (仅自己可见) |  |  |          |            |      |
|           | ■ 商线                      |  |      |            |  |  |          |            |      |
|           |                           |  | 取消   |            |  |  |          |            |      |

注意:

序列号:登录设备页面,在左下角系统状态中获取正确的序列号。

名称:可配置任意中英文、数字和符合组合。

**授权码**:点击"生成授权码"按钮,系统自动生成一个字母和数字组合的授权码,此授权码在设备注册到平台时候需要填写。

所属用户:可以选择将添加的设备分配给某一个用户可见。

#### 第二步: 设备注册到平台

登录设备的WEB管理页面,选择"网络和服务器设置"-"连接到聚合服务器",填入对应的参数信息,开启服务并保存配置。

注意:

服务器地址:聚合服务器的IP地址。

**服务端口:**聚合服务器登录管理页面的端口,该端口默认为60000。

授权码:聚合服务器添加设备时生成的授权码。

| 网络和服务设置    | • 连接状态: <b>正在连接</b>  |  |
|------------|----------------------|--|
| 修改主机名称     | 聚合配置                 |  |
| 网络接口管理     |                      |  |
| 便捷化管理功能    | 开启聚合服务               |  |
| Web服务设置    | 服务器地址: 43.128.30.176 |  |
| Onvif服务设置  | 服务端口: 60000 🔷        |  |
| Telnet服务设置 | 1年前7月日<br>1719日 IPM5 |  |
| ARP解析設置    | 授权纳。<br>ZZLJOLJFWJ   |  |
| 静态路由设置     | 连接超时: 15 🔷 秒         |  |
| 连接到聚合服务器   | 聚合接口: 🗹 默认以太网口       |  |
| 串口和PTZ +   | □ 3G/4G设备 1          |  |
| 语音对讲       | □ 3G/4G设备 2          |  |
|            | ✓ 默认WIFI             |  |
| 快速复位       | 保存参数                 |  |

注意: 聚合端口只有四个选项: 默认WIFI、3G/4G设备1、3G/4G设备2和默认以太网口。如插入 4G USB上网卡,上网卡存在两种上网模式,一种是modem模式,一种是以太网卡模式。Modem 模式下,网卡设备会被识别为3G/4G设备3或者3G/4G设备4;以太网卡模式下网卡设备会被识别 为USB网络连接1或者USB网络连接2,聚合端口里的选项也会相应增加。

等待几秒钟后,在聚合状态中会显示"已连接",此时代表设备成功注册到聚合服务器,可以开始使用聚 合后的链路进行推流工作。此时通过左上角的二维码可以直接登录到聚合服务器页面。

| 连接到聚合服务器                                                                                                    |                                                                                                    |  |  |  |  |  |  |
|----------------------------------------------------------------------------------------------------|----------------------------------------------------------------------------------------------------|--|--|--|--|--|--|
|                                                                                                    | 刷新                                                                                                    |  |  |  |  |  |  |
| 聚合状态                                                                                                    |                                                                                                    |  |  |  |  |  |  |
| <ul> <li>连接状态:已连接</li> <li>聚合链路: eth0   wlan0</li> <li>发送统计: 1.04M   - Byte</li> <li>接收统计: 350K   - Byte</li> </ul> | <ul> <li>往返时间: 26.0   - ms</li> <li>丢包率: 0.0   - %</li> <li>发送速率: 15K   - bps</li> <li>接收速率: 9K   - bps</li> </ul> |  |  |  |  |  |  |
| 说明:                                                                                                    |                                                                                                    |  |  |  |  |  |  |
| 聚合链路:显示选择的所有聚合网络链路。                                                                                                 |                                                                                                    |  |  |  |  |  |  |

发送统计:统计对应每个网络链路实际上传的数据。

往返时间:每个网络链路两端的往返时间,时间越长可能造成聚合后的延迟越高。

## 聚合平台管理

### 在线设备

该列表显示当前所有在线的设备,在线设备表示已经成功配置连接到聚合平台,并可以使用聚合链路的 设备。

|        | Kilolink Bonding Platform |
|--------|---------------------------|
| ⊕ 在线设备 | 在线设备                      |
|        |                           |
| 品 设备管理 | P2                        |
| 2 用户列表 | 144.13 кв 446.24 кв       |
|        | 🕑 UPLOAD 🕑 DOWNLOAD       |

说明:未在该列表的设备为离线设备,表示设备未成功注册或者设备未开机注册到聚合平台,所有已经添加的设备都可以在设备管理列表中展示。

### 设备管理

设备管理列表包含所有添加的设备,包括在线和离线设备,对在线设备可以进行画面预览、端口映射和 设备配置。

|               | Kilovi            | Kiloview Multi-Link Bonding Platform |      |           |            |       |           |           |    | Admin 👻 |
|---------------|-------------------|--------------------------------------|------|-----------|------------|-------|-----------|-----------|----|---------|
| 🌐 在线设备        | 设备管               | 役客 管理                                |      |           |            |       |           |           |    | い刷新     |
| <b>器</b> 设备管理 | + 添加設計 批量删除 能入关键字 |                                      |      |           |            |       |           |           |    |         |
|               |                   | 状态 ≑                                 | 名称 🗢 | 序列号 🗢     | 授权码        | 所属用户  | NET IN    | NET OUT   | 操作 |         |
| 2。 用户列表       |                   | 离线                                   |      |           | 4KC7YAMU7N |       | 🕥 NaNByte | 🕑 NaNByte |    |         |
|               |                   | 在线                                   | P2   | 202005284 | DF3AWN4N9K | admin | 1.44MB    | 🕑 98.33MB |    | ⊑ ⊙     |

点击在线设备所在行的任意区域,将弹出视频预览框,可预览设备实时的视频画面。

注意:视频预览拉取视频是设备的子码流,必须保证在设备端开启了子码流,否则将无法收到设备的视频画面。

1) 流服务

点击 **L** 图标进入端口映射页面,通过端口映射将设备的内网端口映射互联网,允许互联网其他用 户来访问设备或者流服务。

点击"添加端口映射",在弹出的对话框中进行参数配置。这里以设备的RTSP流为例进行配置,设备的 RTSP流默认端口为554,服务器端口10240,选择端口的传输类型,确定保存后生效。

互联网其他用户可以通过rtsp://服务器IP:10240/ch01,拉取设备聚合后传输的RTSP流,例如: rtsp://43.128.30.176:10240/ch01。

|        | 添加端   | 口映射 |             | × |
|--------|-------|-----|-------------|---|
| 设备端口   |       | 554 | + (0~65535) |   |
| *服务器端口 | 10240 |     | ~           |   |
| 端口类型   | тср   |     | ~           |   |
| 描述     | RTSP  |     |             |   |
|        |       |     |             |   |
| 取消     |       |     | 确定          |   |

2) 聚合状态

点击 【 图标进入聚合状态页面,可以查看聚合实时状态和数据统计状态,统计的数据和设备页面 的聚合状态统计相互对应。

实时状态可以实时查看到当前设备每个网络链路的实时发送/接收和丢包率等,统计状态统计当前设备的 发送/接收和丢包重传数据的总量。

3) 设备页面管理

点击 图标, 直接跳转到当前设备的WEB管理页面, 可以在任何有网络的地方对设备参数进行配置。

### 用户列表

用户管理列表,可添加新的用户和对已有用户经常修改和删除,默认有一个admin的管理账号。

|        | 添加  | 用户 |    | × |
|--------|-----|----|----|---|
| *用户名   | 请输入 |    |    |   |
| * 昵称   | 请输入 |    |    |   |
| *新密码   | 请输入 |    |    |   |
| * 确认密码 | 请输入 |    |    |   |
|        |     |    |    |   |
| 取消     |     |    | 确定 |   |

# 其他

当不使用设备进行聚合链路传输时候,请及时关闭聚合服务,使设备处于离线状态,否则,聚合服务器 将持续使用流量,造成流量的浪费。